# **VIEWING UNOFFICIAL TRANSCRIPTS**

## **PARENTVUE/STUDENTVUE WEB VERSION**

High schools may post unofficial transcripts for students which are viewable in the **Documents** menu in both ParentVUE and StudentVUE.

### LOG IN ON A COMPUTER

- 1. In your web browser go to <u>https://portal.lcps.org</u>.
- 2. Click on I am a parent>> or I am a student>>

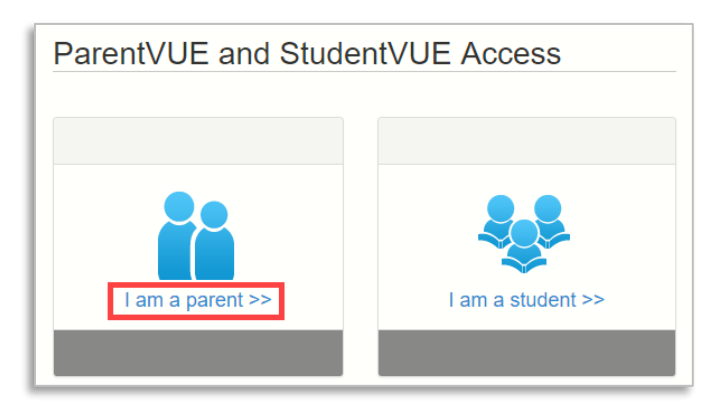

3. Enter your user name and password and click on Login.

|             | Login                         |
|-------------|-------------------------------|
| User Name:  | Loudoun County Public Schools |
| maryjosmith |                               |
| Password:   |                               |
|             |                               |
|             | Login                         |

### DOWNLOAD TRANSCRIPT USING DOCUMENTS MENU

1. Click on the **Documents** menu.

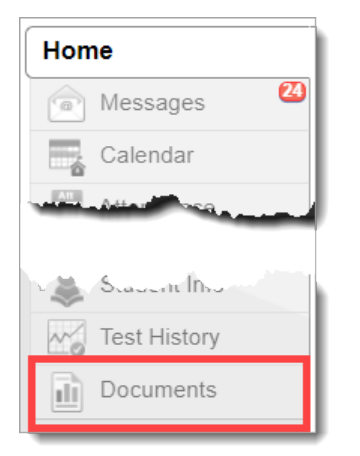

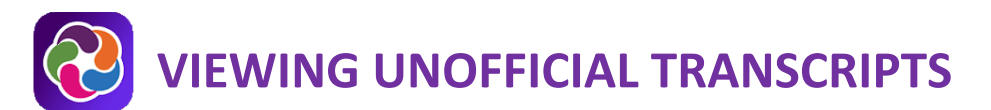

2. Click on the document name labeled with the **PVUE Unofficial HS Transcript** Document Category.

| Documents   |                                  |                               |  |  |
|-------------|----------------------------------|-------------------------------|--|--|
| Jpload Date | Document                         | Document Category             |  |  |
| 2           | Q                                | (All)                         |  |  |
| 1/29/2021   | BWH MidYear Transcript 1.29.21   | PVUE Unofficial HS Transcript |  |  |
| 7/10/2020   | StudentPerformanceByQuestion.pdf | SOL Results                   |  |  |
| 6/23/2020   | MP4 Report Card                  | Year End Report Card          |  |  |
| 6/18/2019   | StudentDetailByQuestion.pdf      | SOL Results                   |  |  |
| 6/14/2019   | MP4 Report Card                  | Year End Report Card          |  |  |

3. The unofficial transcript opens in your browser.

## **VIEWING UNOFFICIAL TRANSCRIPTS**

## **PARENTVUE/STUDENTVUE MOBILE APP**

High schools may post unofficial transcripts for students which are viewable in the **Documents** menu in both ParentVUE and StudentVUE.

### LOG INTO PARENTVUE OR STUDENTVUE

- 1. Launch the ParentVUE or StudentVUE mobile app.
- 2. Enter your user name and password.
- 3. Tap Login.

#### DOWNLOAD TRANSCRIPT USING DOCUMENTS MENU

1. In the ParentVUE app, select the high school student whose transcript you want to view. If you are a student using the StudentVUE app skip to step 2.

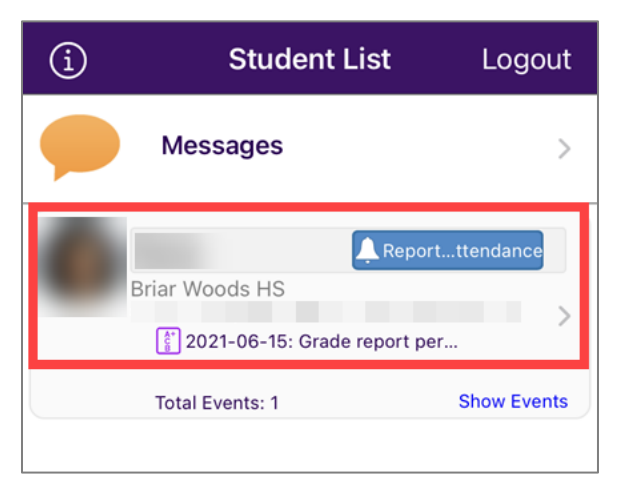

2. Scroll down and tap the **Documents** menu.

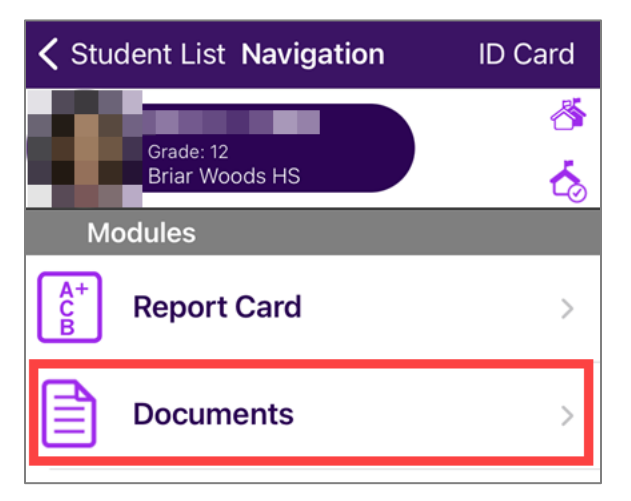

3. Tap the row of the **PVUE Unofficial HS Transcript**.

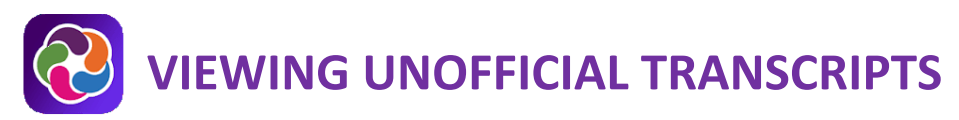

| 🗸 Navig           | gation <b>Documents</b>                                         | Home |
|-------------------|-----------------------------------------------------------------|------|
| 0                 | Grade: 12<br>Briar Woods HS                                     |      |
| PDF               | PVUE Unofficial HS Transcript<br>BWH MidYear Transcript 1.29.21 | >    |
| PDF<br>07/10/2020 | SOL Results<br>StudentPerformanceByQuestion.pdf                 | >    |
| PDF<br>06/23/2020 | Year End Report Card<br>MP4 Report Card                         | >    |
| PDF<br>06/18/2019 | SOL Results<br>StudentDetailByQuestion.pdf                      | >    |
| PDF<br>06/14/2019 | Year End Report Card<br>MP4 Report Card                         | >    |

- 4. The unofficial transcript opens in your app.
- 5. To share the PDF via options on your mobile device, tap the share icon at the top right. To return to ParentVUE/StudentVUE, tap **Documents** at the top left.

| Student Name   Perm ID State ID Ord Gen   Dave Of Brm Phone                                                                                                    | Loudoun County Public Schools<br>UNOFFICIAL LCPS TRANSCRIPT<br>School code 053-0420<br>See separate profile sheet<br>Datum Tare<br>Advanced Studies                                                                                                    | Briar Woods HS<br>22525 Belmont Ridge Rd<br>Ashburn, VA 20148<br>January 29, 2021                                                                                                    |                                                                                                    |
|----------------------------------------------------------------------------------------------------|----------------------------------------------------------------------------------------------------|----------------------------------------------------------------------------------------------------|----------------------------------------------------------------------------------------------------|
| Mailing Address                                                                                                    | Graduation Date                                                                                                    | 703-957-6400<br>Counselor                                                                                                    | 703-542-5923                                                                                                    |
| Course 916 Bank Crud Copy VI   Explix Region 401 \$97:383-3400 \$97:383-3400   Station Tributo 401 VA \$97:383-3400   Bank Tributo 401 \$97:383-3400 \$76:30   Yr. 2446 Tributo 401 \$62:100 \$62:100   Bank Tributo 401 \$62:100 \$62:100 \$62:100   Bank Tributo 401 \$62:100 \$75:501 \$60:100   Bank Tributo 401 \$75:501 \$60:100 \$75:501   Bank Tributo 401 \$75:501 \$60:100 \$75:501 \$75:501   Bank Tributo 401 \$75:501 \$75:501 \$75:501 \$75:501 \$75:501 \$75:501 \$75:501 \$75:501 \$75:501 \$75:501 \$75:501 \$75:501 \$75:501 \$75:501 \$75:501 \$75:501 \$75:501 \$75:501 \$75:501 \$75:501 \$75:501 \$75:501 \$75:501 \$75:501 \$75:501 \$75:501 \$75:501 \$75:501 \$75:501 \$75:501 \$75:501 \$75:501<                                                                                                    | Constraints Mark Constraints Mark 2010   Additionantia Analanta (La Landanta, Mark 2010) Mark 2010 Mark 2010   L2017 Landans Analanta (La Landanta, Mark 2010) Mark 2010 Mark 2010   Mark 2010 Mark 2010 Mark 2010 Mark 2010   V1. 2018 Term (M. Grants, M. 2010) Mark 2010 Mark 2010   Diazona Mark 2010 Term (M. Grants, M. 2010) Mark 2010 Mark 2010   Diazona Mark 2010 Term (M. Grants, M. 2010) Mark 2010 Mark 2010   Diazona Mark 2010 Term (M. Grants, M. 2010) Mark 2010 Mark 2010   V1. 2019 Term (M. Grants, M. 2010) Term M. Grants 11 Mark 2010 | Altern<br>Colour Tang<br>Colour Tang<br>Colour Tan | Date Date Date   176 2.4   177 2.4   177 2.4   177 2.6   177 2.6   177 2.6   177 2.6   177 2.6   177 2.6   177 2.6   177 2.6   177 2.6   177 2.6   177 2.6   177 2.6   177 2.7   178 2.7   179 2.7   179 2.7   179 2.7 |
| Base Weeks 80 83.800 Aug   Base 77.0 Max 20 Fre   Tri 2010 Tri 2010 Tri 2010 Tri 2010   Tri 2010 Trime: VR Grade 80                                                                                                    | Cost/On 4 20 (E) (E)   Thirdla Lindowski (E) (E) <td></td> <td></td>                                                                                                    |                                                                                                    |                                                                                                    |
| AP + Ads Prevet AS + Acad d Es H + Heres                                                                                                    | n AV * Alwansk D * Org D1<br>                                                                                                    | Dust Emol-1.0 R + Repeat                                                                                                    | e AY + Acad Exp?re<br>calculated for summer<br>fate is blank.                                                                                                    |
| CPACredit Summary<br>CPA<br>Credit Summary<br>CPA<br>Credit Summary<br>Credit Summary<br>Credit Sum | Casting Scale size Set 2005; A 37.63 A   A + 10.06 A 37.63 A 37.63 A 37.63 A 37.63 A 37.63 A 37.63 A 37.63 A 37.63 A 37.63 A 37.63 A 37.63 A 37.63 A 37.63 A 37.63 A 37.63 A 37.63 A 37.63 A 37.63 A 37.63 A 37.63 A 37.63 A 37.63 A 37.63 A 37.63 A 37.63 A 37.63 A 37.63 A 37.63 A 37.63 A 37.63 A 37.63 A 37.63 A 37.63 A 37.63 A 37.63 A 37.63 A 37.64 A 37.64 A 37.64 A 37.64 A 37.64 A 37.64 A 37.64 A 37.64 A 37.                                                                                                    | 0 37<br>0 27<br>10 17<br>10 07                                                                                                    |                                                                                                    |

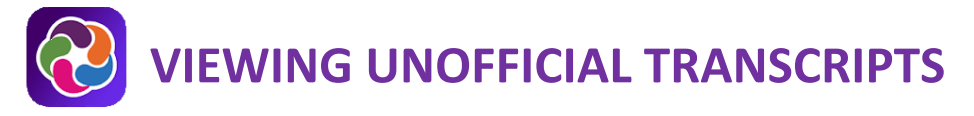

### PARENTVUE HELP

The <u>District ParentVUE</u> page has resources to help you activate and learn how to use your ParentVUE account.

Each school has dedicated staff to help parents with their accounts. Please contact your child's school to reach the staff member who can help you.